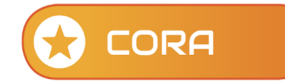

## Come inserire il titolare effettivo (Anagrafiche aggiuntive)

| STA                           | agrafica<br>R                                                                            | Codice<br>0596770                     | fiscale<br>00963                      | Data Inizio<br>01/09/2020               | Data Fine                           | Rapporto<br>22-PARTECIPAZIO | DNE       | Da comunicare<br>1 - NUOVO RAPI | Porto                              | Azioni                                                                            |             | ANAGRAFICHE AGGIUNTIVE                                                                                                    |
|-------------------------------|------------------------------------------------------------------------------------------|---------------------------------------|---------------------------------------|-----------------------------------------|-------------------------------------|-----------------------------|-----------|---------------------------------|------------------------------------|-----------------------------------------------------------------------------------|-------------|----------------------------------------------------------------------------------------------------|
| o di Ra<br>- PARTI<br>ta Iniz | apporto<br>ECIPAZIONE<br>io Data Fine                                                    |                                       |                                       | Tipo Comu<br>1-NUOVO                    | nicazione<br>RAPPORTO               |                             |           |                                 |                                    | Data di creazione<br>19/10/2020 20:44<br>Data ultima modifica<br>31/10/2020 19:14 | c<br>4<br>4 | TITOLARI EFFETTIVI                                                                                                    |
| 19/202                        | Rapporto                                                                                 |                                       |                                       |                                         | itolare Eff. e [                    | a comunicazione             |           | Saldi                           | 05967700945_202009_1910<br>Annuali | Codice UNIVOCO                                                                    | 2           | Cliccare sulla scheda TITOLARI EFFETT<br>e DELEGATO e premere                                                                                                    |
| nco a                         | magrafiche collegate al r                                                                | apporto                               |                                       |                                         |                                     | Q.                          |           |                                 | +AGG                               | iungi                                                                             |             | + AGGIUNGI                                                                                                    |
| 8                             | Ruolo                                                                                    | Anagrafica                            | Codice Fiscale                        | Data di                                 | nascita                             | Comune                      | Provincia | Data Inizio                     | Data Fine                          | ^                                                                                 |             |                                                                                                    |
|                               |                                                                                          |                                       |                                       |                                         |                                     | Del Tir Aucie               |           | 02072020                        |                                    | *                                                                                 |             |                                                                                                    |
| IULLA                         | FAMIGLIA (Anag<br><b>STAR</b>                                                            | grafiche colle                        | gate al rapp                          | porto)                                  |                                     |                             |           | 0107100                         |                                    | ×                                                                                 |             | E compilare i dati dell'anagrafica<br>aggiuntiva                                                                                                    |
| IULLA                         | FAMIGLIA (Anag<br>STAR<br>Data Inizio<br>01/09/2020                                      | grafiche colle<br>Data Fin            | gate al rapp<br>e                     | porto)<br>Ruolo<br>7-Tita               | )<br>olare Effettivo                | , <b>•</b>                  |           |                                 |                                    | ×                                                                                 |             | E compilare i dati dell'anagrafica<br>aggiuntiva<br>Data di inizio (uguale o maggiore alla d<br>del rapporto) e codice Ruolo 7=Titolare                                                       |
| IULLA                         | FAMIGLIA (Anag<br>STAR<br>Data Inizio<br>01/09/2020<br>Codice Fiscale                    | grafiche colle;<br>Data Fin<br>Cognom | gate al rap;<br>e<br>e                | porto)<br><u>Ruolo</u><br><u>7-Tita</u> | )<br>olare Effettivo<br>Nom         | ) · ·                       |           | Sesso<br>v                      |                                    | ×                                                                                 |             | E compilare i dati dell'anagrafica<br>aggiuntiva<br>Data di inizio (uguale o maggiore alla d<br>del rapporto) e codice Ruolo 7=Titolare<br>effettivo sono preimpostati                        |
| IULLA                         | FAMIGLIA (Anaş<br>STAR<br>Data Inizio<br>01/09/2020<br>Codice Fiscale<br>Data di Nascita | Cognom                                | gate al rap;<br>ie<br>e<br>di Nascita | porto)<br>Ruolo<br>2-Tit                | )<br>olare Effettive<br>Nom<br>Prov | NC                          |           | Sesso                           |                                    | ×                                                                                 |             | E compilare i dati dell'anagrafica<br>aggiuntiva<br>Data di inizio (uguale o maggiore alla d<br>del rapporto) e codice Ruolo 7=Titolare<br>effettivo sono preimpostati<br>Premere il pulsante |

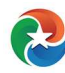